## F#RTINET.

Deployment Guide

# GIGA スクール構想対応ネットワーク ソリューション

学校からの広帯域通信のブレイクアウト(SD-WAN)設定ガイド

- ・NHK for School ビデオコンテンツ
- YouTube
- ・ビデオ会議システム (Zoom)

Version 1.01 2020 年 4 月

### 免責事項

本ドキュメントに関する著作権は、フォーティネットジャパン株式会社へ帰属します。 フォーティネットジャパン株式会社が事前に承諾している場合を除き、形態及び手段を 問わず本ドキュメントまたはその一部を複製する事は禁じられています。 また本内容は参考例となります。個別のセキュリティ対策に関する要件を満たすには、 ご利用者様ごとにプランニングおよび設定の調整が必要となりますので、予めご了承 下さい。尚、本ドキュメントの作成にあたっては最新の注意を払っておりますが、その 記述内容は予告なしに変更される事があります。

## F**E**RTINET.

## 目次

| 1. | はじ   | っめに5                               |
|----|------|------------------------------------|
|    | 1.1. | 利用機器と OS バージョン5                    |
|    | 1.2. | 構成5                                |
|    | 1.3. | 参照資料6                              |
| 2. | イン   | ッターネットブレイクアウト対象通信7                 |
|    | 1.1. | NHK for School7                    |
|    | 1.2. | YouTube7                           |
|    | 1.3. | ビデオ会議システム(Zoom)7                   |
| 3. | NH   | K for School ドメインの登録8              |
|    | 3.1. | nhks-vh.akamaihd.netの設定9           |
|    | 3.2. | nhk-vh.akamaihd.net の設定10          |
|    | 3.3. | 確認11                               |
| 4. | SD   | ·WAN ルールによるインターネットブレイクアウト12        |
|    | 4.1. | SD-WAN インターフェースの設定12               |
|    | 4.2. | NHK for School の SD-WAN ルールの設定15   |
|    | 4.3. | Zoom、YouTube の SD-WAN ルールの設定17     |
|    | 4.4. | 通常トラフィックの SD-WAN ルールの設定19          |
|    | 4.5. | SD-WAN インターフェース向けスタティックルートの設定      |
|    | 4.6. | IPv4 ポリシーの設定                       |
|    | 4.7. | 動作確認                               |
| 5. | App  | pendix: スタティックルートによるインターネットブレイクアウト |
|    | 5.1. | スタティックルートの設定25                     |

| 5.2. | IPv4 ポリシーの設定 | 26 |
|------|--------------|----|
| 5.3. | 動作確認         |    |

## 1.はじめに

この設定ガイドは、GIGA スクール構想において利用が想定されている広帯域通信(NHK for School・YouTube・ビデオ会議システム)を、インターネットブレイクアウトする方法について 解説します。

インターネットブレイクアウトとは複数の WAN 回線を用意し、特定のトラフィックの通信経路 を制御(例:特定のトラフィックのみ安価な WAN 回線を利用する、など)して、拠点から直接 インターネットへ通信させる機能です。クラウドアプリケーションの利用による、ネットワー クリソースのひっ迫を FortiGate の機能を用いて低減させることが目的で利用されます。本ガ イドでも2つの WAN 回線が存在することを前提にしています。

### 1.1. 利用機器と OS/ソフトウェアバージョン

| FortiGate | FortiGate-VM | Version 6.2.3   |
|-----------|--------------|-----------------|
| FortiGate | ISDB         | Version 7.00702 |

#### 1.2. 構成

#### 物理構成

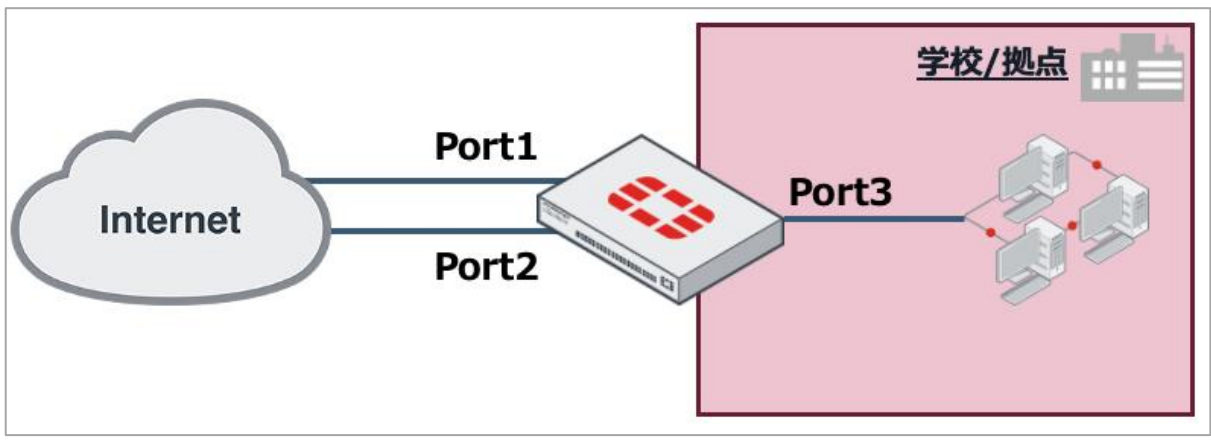

#### 図 1-1 物理構成図

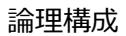

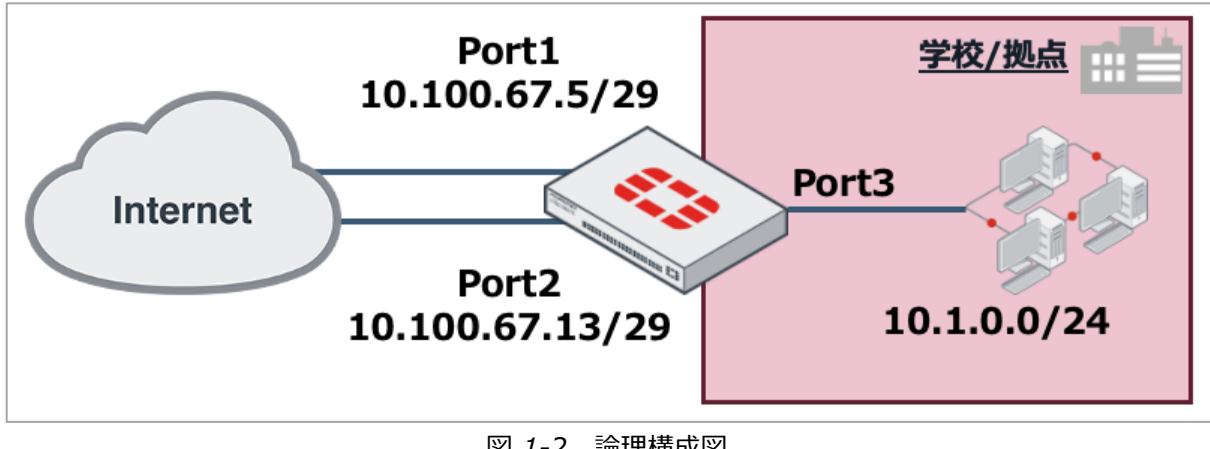

図 1-2 論理構成図

インターネットブレイクアウト構成

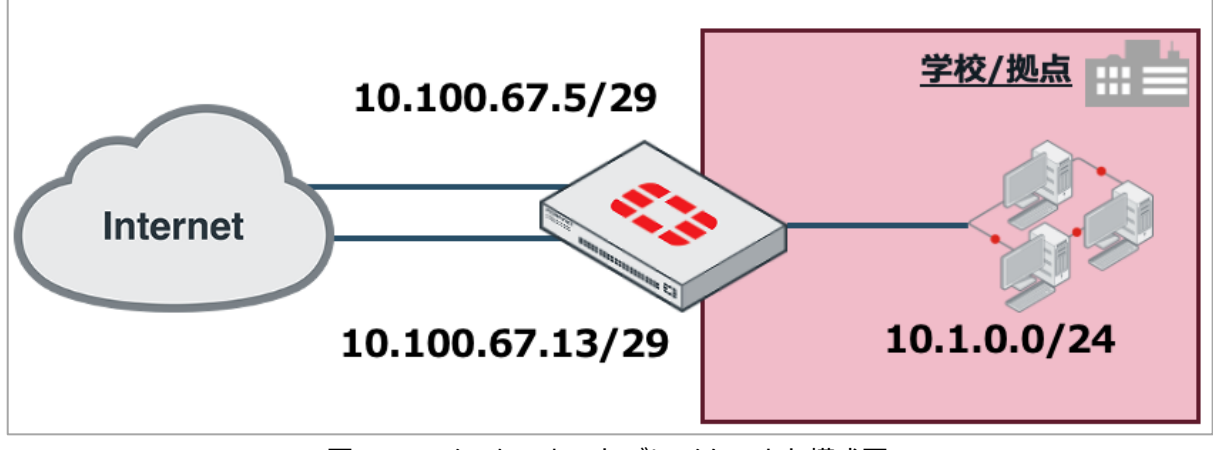

図 1-3 インターネットブレイクアウト構成図

## 1.3. 参照資料

本設定ガイドで紹介している設定は公式な設定ガイドに基づいています。より詳細な情報が必 要な場合は以下も合わせてご参照ください。

FortiGate / FortiOS 6.2.3 Cookbook SD-WAN https://docs.fortinet.com/document/fortigate/6.2.3/cookbook/19246/sd-wan

## 2.インターネットブレイクアウト対象通信

本設定ガイドでは、GIGA スクール構想で使用される可能性が高い3つのトラフィックをインタ ーネットブレイクアウトの対象とします。

### 1.1. NHK for School

NHK が提供する、学校放送番組やウェブサイトなど学校向けサービス。

### 1.2. YouTube

Google が提供する世界最大の動画共有サービス。

### 1.3. ビデオ会議システム(Zoom)

遠隔授業を実施するためのリアルタイムメッセージングとコンテンツ共有が可能なビデオ会議 システム。

\*本ガイドでは代表例として Zoom の設定方法を記載します。

## 3.NHK for School ドメインの登録

NHK for School は FortiGate の ISDB(インターネットサービスデータベース:インターネット上のサービスと IP アドレス、ポート情報を紐付けた Fortinet 独自のデータベース)に登録されていないため、手動でアドレスオブジェクトを作成します。NHK for School のビデオコンテンツは以下をソースとしています。

nhks-vh.akamaihd.net

nhk-vh.akamaihd.net

この二つの FQDN を登録し、アドレスリストやスタティックルートに表示されるように設定します。

\* 上記は 2020/4/1 時点の情報をもとに作成しています。

#### 3.1. nhks-vh.akamaihd.netの設定

左メニュー「ポリシー&オブジェクト」→「アドレス」をクリックし、「新規作成」→「アド レス」をクリックし、ドメイン情報を入力します。

名前:NHK1 カラー:任意 タイプ:FQDN FQDN:nhks-vh.akamaihd.net インターフェース:any Show in address list:有効

Static route configuration: 有効

コメント:任意

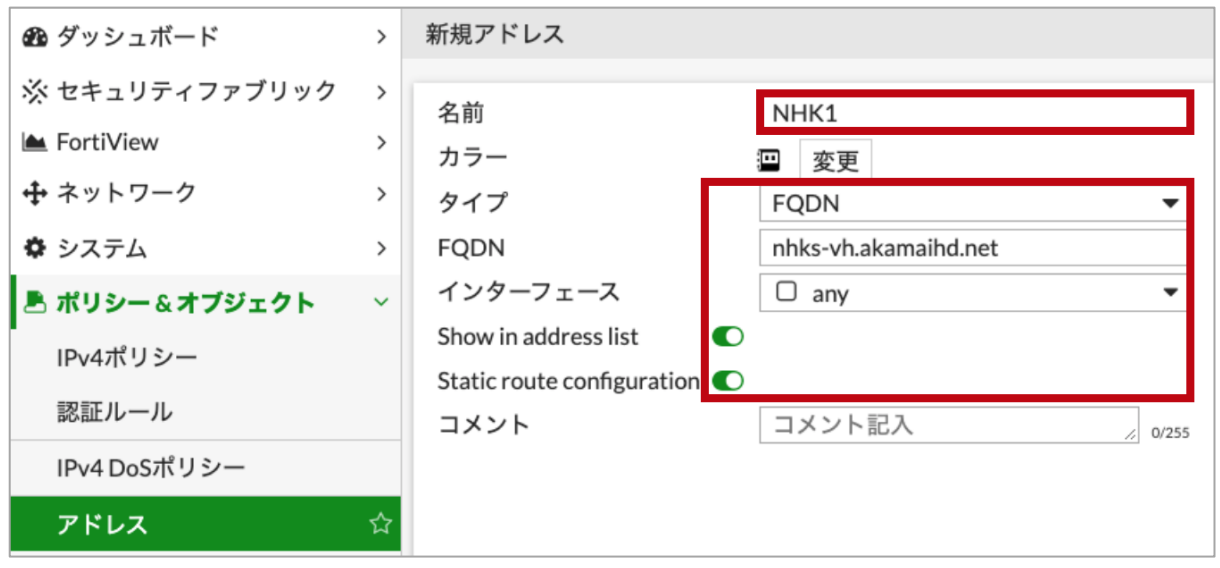

図 3-1 nhks-vh.akamaihd.net 設定

#### 3.2. nhk-vh.akamaihd.netの設定

左メニュー「ポリシー&オブジェクト」→「アドレス」をクリックし、「新規作成」→「アド レス」をクリックし、ドメイン情報を入力します。

名前:NHK2 カラー:任意 タイプ:FQDN FQDN:nhk-vh.akamaihd.net インターフェース:any Show in address list:有効

Static route configuration:有効

コメント:任意

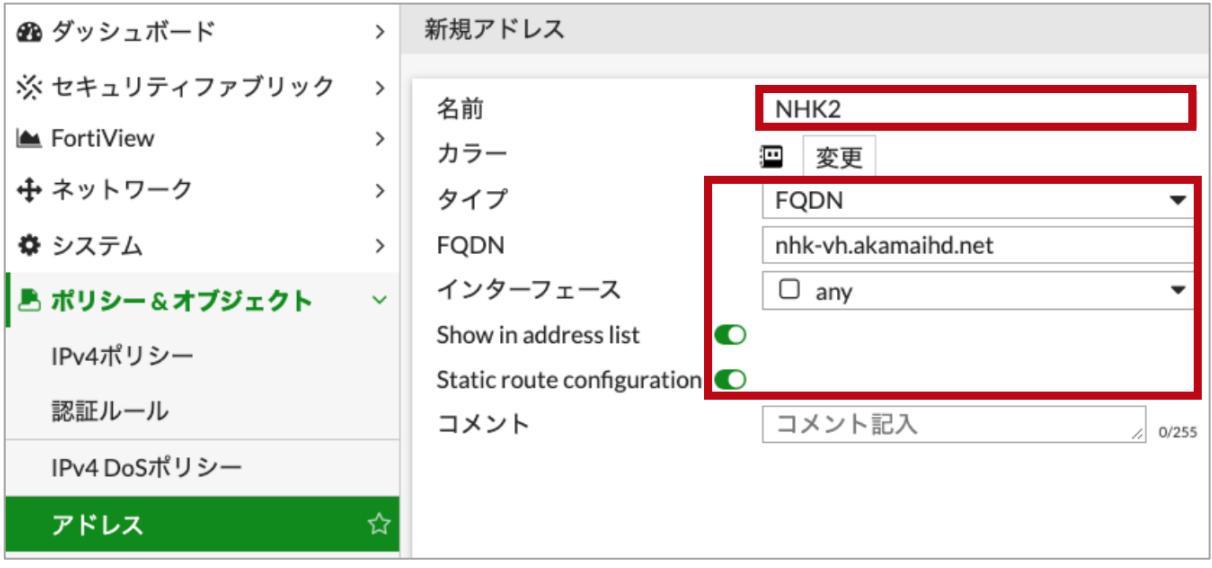

図 3-2 nhk-vh.akamaihd.net 設定

#### 3.3. 確認

左メニュー「ポリシー&オブジェクト」→「アドレス」をクリックします。作成したアドレス にマウスオーバーすることで FQDN から引いた IP アドレスを確認可能です。

\* 正引きされる IP アドレスは環境やタイミングにより変わる可能性があります。GUI に表示されている IP アドレスは一例であり、必ずしも同一の IP アドレスになるわけではありません。

| 🖹 ポリシー&オブジェクト 🛛 🗸 |                              | サブネット | 0.0.0/0             |                           |  |
|-------------------|------------------------------|-------|---------------------|---------------------------|--|
| IPv4ポリシー          | FIREWALL_AUTH_PORTAL_ADDRESS | サブネット | 0.0.0.0/0           |                           |  |
| 認証ルール             | E Finance Network            | サブネット | 10.100.92.0/24      |                           |  |
| IPv4 DoSポリシー      | HQ_ISFW                      | サブネット | 10.100.88.0/24      |                           |  |
| アドレス ☆            | HQ_Server_Farm               | サブネット | 10.100.77.0/24      |                           |  |
| インターネット サービスデ     | HQ_VPN_Gwy_A                 | サブネット | 10.100.64.101/32    | nbks-vb akamaibd net 解決失. |  |
| ータベース             | HQ_VPN_Gwy_B                 | サブネット | 10.100.65.101/32    | • 23.35.111.27            |  |
| サービス              | IT Network                   | サブネット | 10.100.93.0/24      | • 23.35.111.34            |  |
| スケジュール            | Marketing Network            | サブネット | 10.100.91.0/24      | • 23.62.109.111           |  |
| バーチャルIP           | NHK1                         | FQDN  | nhks-vh.akamaihd.ne | nhks-vh.akamaihd.net      |  |
| IPプーII,           | III NHK2                     | FQDN  | nhk-vh.akamaihd.net |                           |  |

図 3-3 nhks-vh.akamaihd.netの IP アドレス確認

| 跑 ダッシュボード      | > | + 新規作成 → <th>検索</th> <th></th> | 検索             |                          |
|----------------|---|--------------------------------|----------------|--------------------------|
| ※ セキュリティファブリック | > | 名前                             | タイプ            | 詳細                       |
| 📥 FortiView    | > | Finance Network                | サブネット          | 10 100 92 0/24           |
| 🕂 ネットワーク       | > |                                | 97 <b>7</b> 9F | 10.100.72.0724           |
| <b>ホ</b> システム  | ` | HQ_ISFW                        | サブネット          | 10.100.88.0/24           |
| * 27/4         |   | HQ_Server_Farm                 | サブネット          | 10.100.77.0/24           |
| 🖹 ポリシー&オブジェクト  | ~ | HQ_VPN_Gwy_A                   | サブネット          | 10.100.64.101/32         |
| IPv4ポリシー       |   | HQ_VPN_Gwy_B                   | サブネット          | 10.100.65.101/32         |
| 認証ルール          |   | IT Network                     | サブネット          | 10.110.000               |
| IPv4 DoSポリシー   |   | Marketing Network              | サブネット          | nhk-vh.akamaihd.net 解決先: |
| アドレス           | ☆ | NHK1                           | FQDN           | n • 23.32.3.64           |
| インターネット サービスデ  |   | III NHK2                       | FQDN           | nhk-vh.akamaihd.net      |

図 3-4 nhk-vh.akamaihd.netの IP アドレス確認

## 4.SD-WAN ルールによるインターネットブレイクアウト

### 4.1. SD-WAN インターフェースの設定

左メニュー「ネットワーク」→「SD-WAN」をクリックし、「有効」をクリックします。

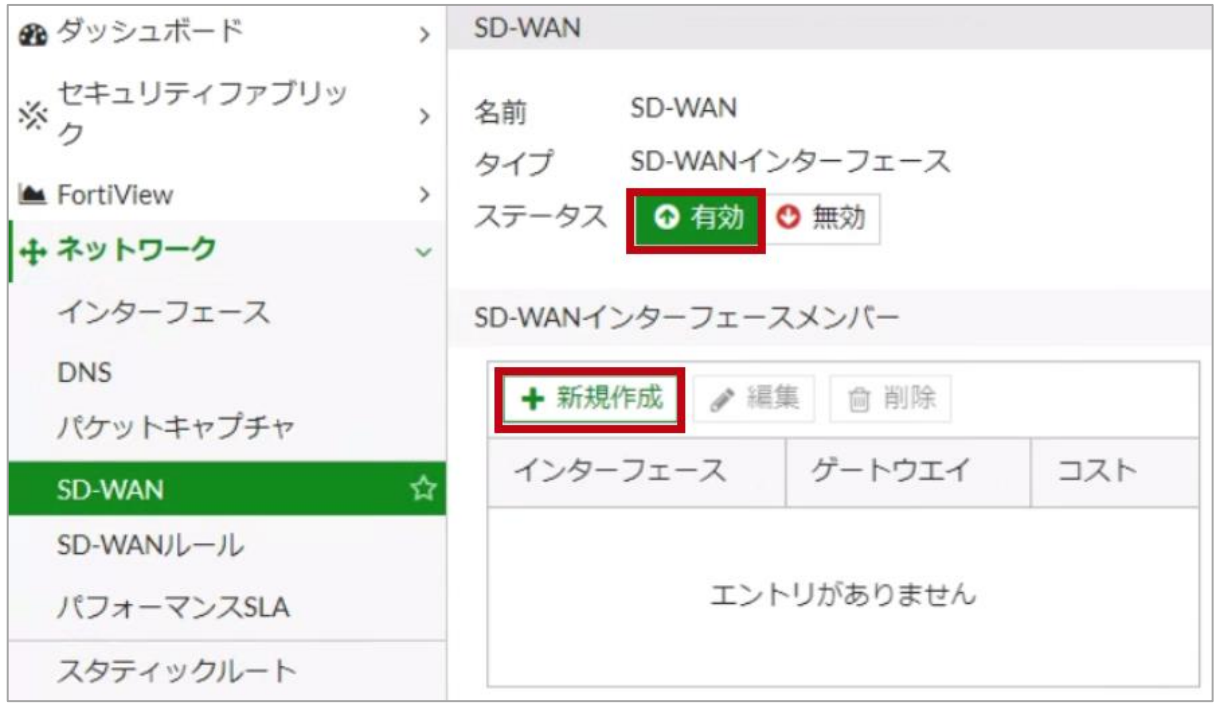

図 4-1 SD-WAN 設定

次に「新規作成」をクリックし、SD-WAN インターフェースメンバーの設定を行います。

インターフェース:port1 ゲートウェイ:0.0.0.0 \* 動的にデフォルトゲートウェイを取得する場合は0.0.0.0を設定します。 コスト:任意 (例.0) ステータス:有効

| Edit SD-WAN Member |                   |  |  |  |
|--------------------|-------------------|--|--|--|
|                    |                   |  |  |  |
| インターフェース           | m port1           |  |  |  |
| ゲートウエイ             | ダイナミック 指定 0.0.0.0 |  |  |  |
| コスト                | 0                 |  |  |  |
| ステータス              |                   |  |  |  |
|                    |                   |  |  |  |

図 4-2 SD-WAN 設定 (port1)

続いて、2つ目のインターフェースの設定を行います。

インターフェース:port2 ゲートウェイ:0.0.0.0 \* 動的にデフォルトゲートウェイを取得する場合は 0.0.0.0 を設定します。 コスト:任意 (例.0) ステータス:有効

## Edit SD-WAN Member

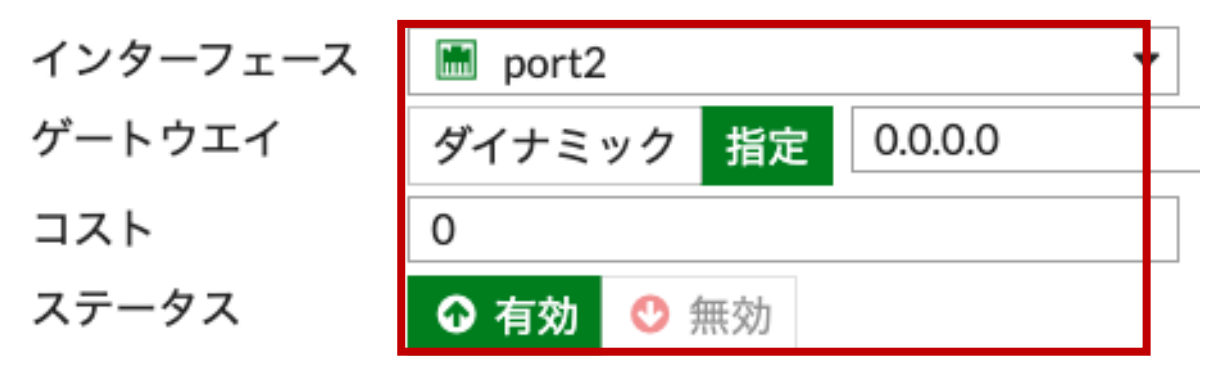

図 4-3 SD-WAN 設定 (port2)

2つのインターフェースを登録できたことを確認し、「適用」をクリックします。

#### 4.2. NHK for School の SD-WAN ルールの設定

左メニュー「ネットワーク」→「SD-WAN ルール」をクリックし、「新規作成」をクリックし ます。

- 名前:GIGA\_School\_NHK
- 送信元アドレス: all
- ユーザグループ: 選択しない
- アドレス: NHK1, NHK2
- プロトコル番号:ANY
- インターネットサービス: 選択しない
- アプリケーション: 選択しない
- ストラテジー:マニュアル

→基本的に優先するインターフェースでのみ通信を行います。優先するインターフェースが ダウンした場合は、他の SD-WAN インターフェースで通信を行います。

優先するインターフェース: port2

ステータス:有効

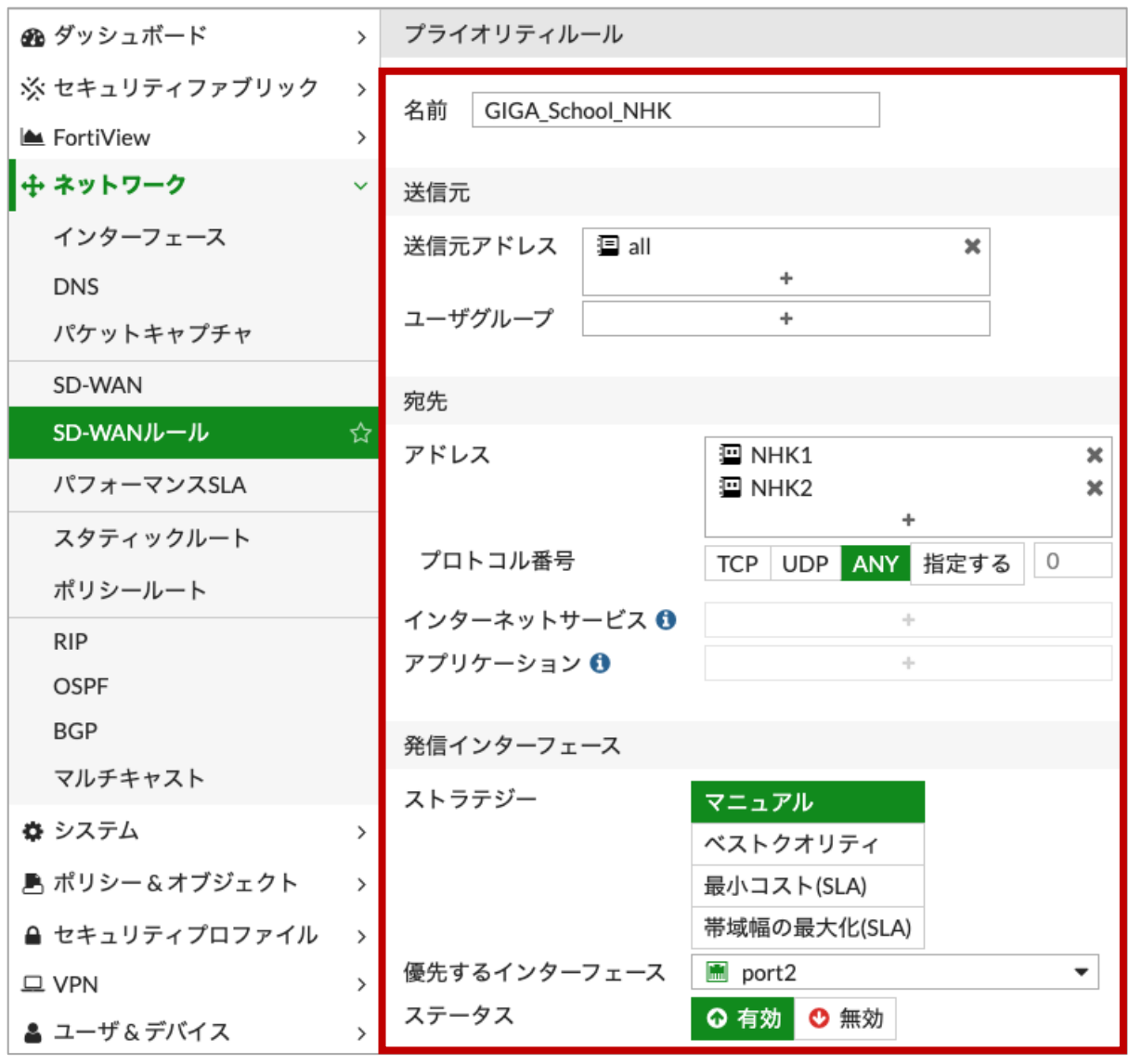

図 4-4 SD-WAN ルール設定 (NHK for School)

### 4.3. Zoom、YouTubeのSD-WANルールの設定

左メニュー「ネットワーク」→「SD-WAN ルール」をクリックし、「新規作成」をクリックし ます。

名前:GIGA\_School\_Zoom\_YouTube

送信元アドレス: all

ユーザグループ: 選択しない

アドレス: 選択しない

インターネットサービス: "Zoom.us-Zoom.Meeting"

→Zoomの他のサービスもブレイクアウトしたい場合は、該当サービスを選択します。

\* ISDB のバージョンによっては、インターネットサービスで指定するオブジェクトが変更になる 場合があります。本設定ガイドでは ISDB Version 7.00702 を利用しているため"Zoom.us-Zoom.Meeting"を指定します。

アプリケーション:"YouTube"

→YouTubeの全ての通信をブレイクアウトさせる場合は"YouTube"を選択します。

ストラテジー:マニュアル

→基本的に優先するインターフェースでのみ通信を行います。優先するインターフェースが ダウンした場合は、他の SD-WAN インターフェースで通信を行います。

優先するインターフェース: port2

ステータス:有効

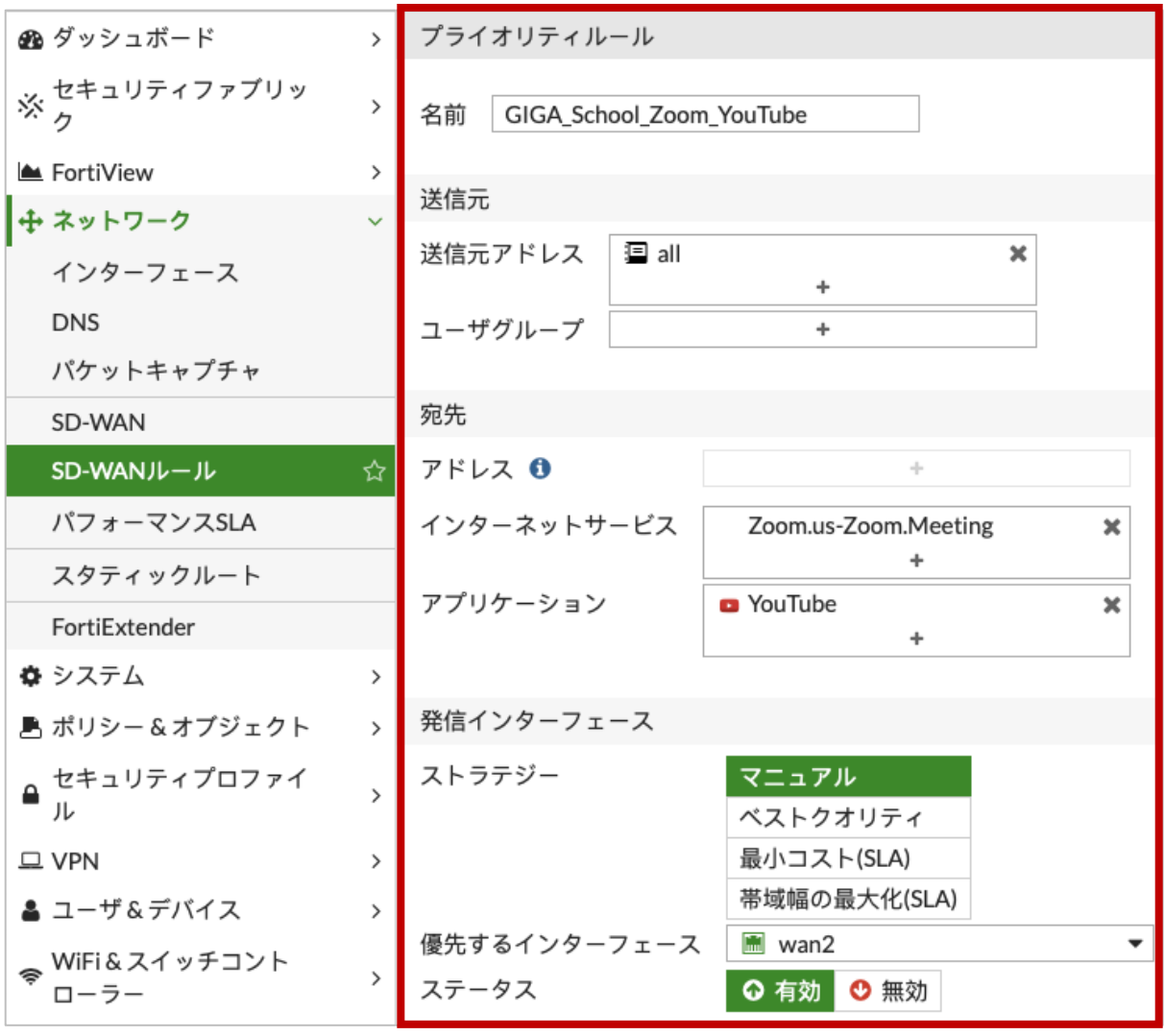

図 4-5 SD-WAN ルール設定 (Zoom、YouTube)

#### 4.4. 通常トラフィックの SD-WAN ルールの設定

左メニュー「ネットワーク」→「SD-WAN ルール」をクリックし、「新規作成」をクリックし ます。

名前:All

送信元アドレス: all

ユーザグループ: 選択しない

アドレス:all

インターネットサービス: 選択しない

アプリケーション: 選択しない

ストラテジー:マニュアル

→基本的に優先するインターフェースでのみ通信を行います。優先するインターフェースが ダウンした場合は、他の SD-WAN インターフェースで通信を行います。 優先するインターフェース: port1

ステータス:有効

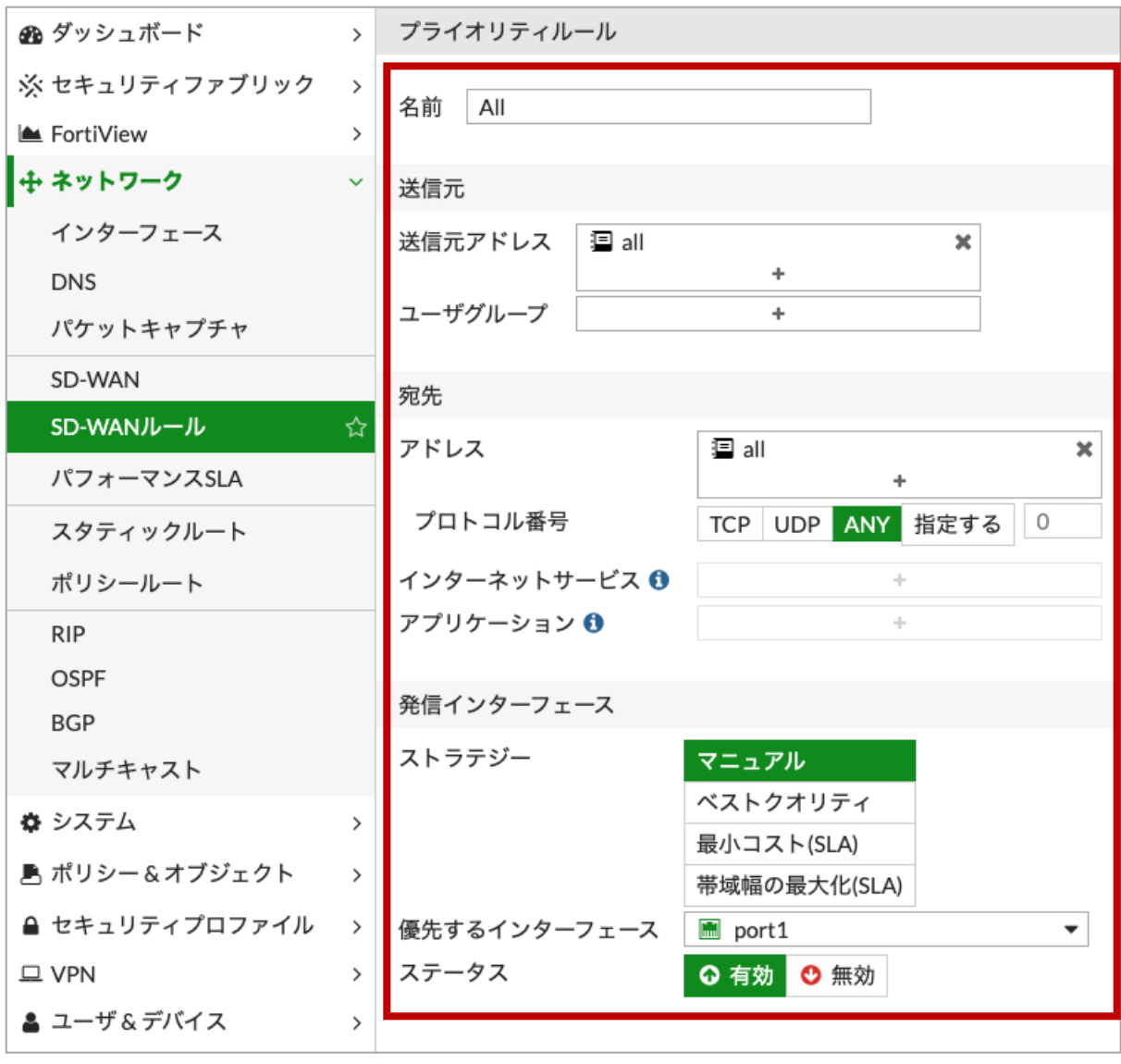

図 4-6 SD-WAN 設定 (通常トラフィック)

#### 4.5. SD-WAN インターフェース向けスタティックルートの設定

左メニュー「ネットワーク」→「スタティックルート」をクリックし、「新規作成」をクリッ クします。

ダイナミックゲートウェイ:無効

宛先:サブネット→0.0.0.0/0.0.0.0

インターフェース:SD-WAN

アドミニストレーティブ・ディスタンス:10

\* 10 を設定すると、SD-WAN インターフェースではアドミニストレーティブ・ディスタンス値は1 が設定されます。

コメント:任意

ステータス:有効化済み

| 🕰 ダッシュボード                          | > | 新規スタティックルート          |                            |
|------------------------------------|---|----------------------|----------------------------|
| 、セキュリティファブリッ<br>☆ ク<br>► FortiView | > | ダイナミックゲートウェイ 🕄 🌱 🖓 🧊 | サブネット 名前付きアドレス インターネットサービス |
| ∲ ネットワーク                           | ~ | インターフェース             | 0.0.0.0/0.0.0              |
| インターフェース                           |   | アドミニストレーティブ・ディスタンス 🚯 | 10                         |
| DNS                                |   | コメント                 | コメント記入 0/255               |
| パケットキャプチャ                          |   | ステータス                | ● 有効化済み 🔮 無効化済み            |
| SD-WAN                             |   |                      |                            |
| SD-WANルール                          |   |                      | OK                         |
| パフォーマンスSLA                         |   |                      |                            |
| スタティックルート                          | ☆ |                      |                            |
| FortiExtender                      |   |                      |                            |

図 4-7 SD-WAN インターフェース向けスタティックルート設定

#### 4.6. IPv4 ポリシーの設定

左メニュー「ポリシー&オブジェクト」→「IPv4 ポリシー」をクリックし、「新規作成」をク リックします。

名前:GIGA\_School

着信インターフェース: port3

発信インターフェース:SD-WAN

送信元:all

宛先:all

- スケジュール: always
- サービス:ALL
- アクション ACCEPT
- インスペクションモード:任意 (例.フローベース)
- NAT:任意 (例. 有効)
- IP プール設定:任意 (例.発信インターフェースのアドレスを使用)
- 送信元ポートの保持:任意 (例. 無効)

プロトコルオプション: default

- アンチウイルス:任意 (例. 無効)
- Web フィルタ:任意 (例. 無効)
- DNS フィルタ:任意 (例. 無効)
- アプリケーションコントロール:有効 → default

→デフォルトのプロファイルは全アプリケーションがモニタの設定です。YouTube アプリケーションを検出する必要があるため、ここではデフォルトプロファイルを使用します。

- IPS:任意 (例. 無効)
- SSL インスペクション: certificate-inspection
- 許可トラフィックをログ:任意 (例、有効→すべてのセッション)
- セッション開始時にログを生成:任意 (例、無効)
- パケットをキャプチャ:任意 (例、無効)
- このポリシーを有効化:有効

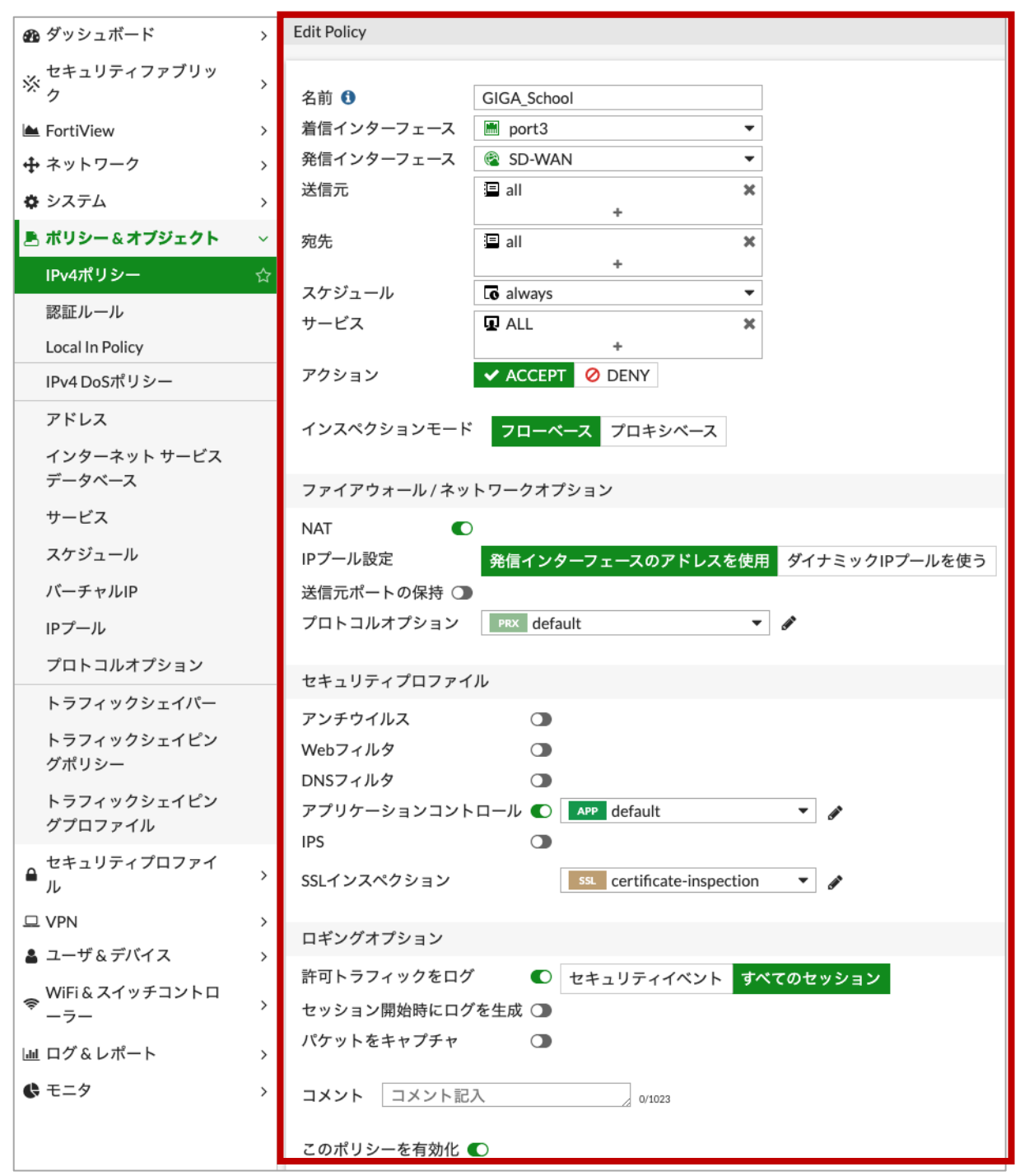

図 4-8 IPv4 ポリシー設定

#### 4.7. 動作確認

左メニュー「ログ&レポート」→「転送トラフィック」をクリックします。通常トラフィック が port1 経由での通信となっていることを確認することができます。

| £0ダッシュボード >                                              | € ≛ 0 フィルタ追加        | ]          |                                                            |            |                 |                 | () - □ 詳細   |
|----------------------------------------------------------|---------------------|------------|------------------------------------------------------------|------------|-----------------|-----------------|-------------|
| ※セキュリティファブリック >                                          | 日付/時刻               | 送信元        | 宛先                                                         | 宛先インターフェース | アプリケーション名       | 結果              | ポリシー        |
| E FortiView >                                            | 2020/03/24 23:33:57 | 10.1.0.102 | 151.139.128.14 (ocsp.comodoca4.com)                        | port1      | HTTP            |                 | lan-wan (1) |
| + <sup>*</sup> ***                                       | 2020/03/24 23:33:57 | 10.1.0.102 | 4.2.2.2 (b.resolvers.Level3.net)                           | port1      | DNS             | ✓ 72 B / 124 B  | lan-wan (1) |
| \$ \$ \$ \$ \$ \$ \$ \$ \$ \$ \$ \$ \$ \$ \$ \$ \$ \$ \$ | 2020/03/24 23:33:57 | 10.1.0.102 | = 185.184.8.30 (ams.creativecdn.com)                       | port1      | 2 HTTPS.BROWSER | ✔ UTM許可         | lan-wan (1) |
| ポリシー&オブジェクト >                                            | 2020/03/24 23:33:57 | 10.1.0.102 | = 4.2.2.2 (b.resolvers.Level3.net)                         | m port1    | DNS             | ✓ 204 B / 104 B | lan-wan (1) |
|                                                          | 2020/03/24 23:33:57 | 10.1.0.102 | s 4.2.2.2 (b.resolvers.Level3.net)                         | 🖀 port1    | 2 DNS           | ¥               | lan-wan (1) |
| □ VPN >                                                  | 2020/03/24 23:33:57 | 10.1.0.102 | 8.8.8.8 (dns.google)                                       | m port1    | DNS             | ✓ 72 B / 124 B  | lan-wan (1) |
| ▲ ユーザ&デバイス >                                             | 2020/03/24 23:33:57 | 10.1.0.102 | s.8.8.8 (dns.google)                                       | 🞽 port1    | DNS             | ✓ 67 B / 123 B  | lan-wan (1) |
| ♥ WiFi&スイッチコントロー >                                       | 2020/03/24 23:33:57 | 10.1.0.102 | 8.8.8.8 (dns.google)                                       | 🞽 port1    | DNS             | ✓ 67 B / 99 B   | lan-wan (1) |
| 7-                                                       | 2020/03/24 23:33:57 | 10.1.0.102 | 🗯 8.8.8.8 (dns.google)                                     | 🔚 port1    | DNS             | ✓ 70 B / 228 B  | lan-wan (1) |
| 山 ログ&レポート 🗸 🗸                                            | 2020/03/24 23:33:56 | 10.1.0.102 | 8.8.8.8 (dns.google)                                       | 🞽 port1    | DNS             | ✓ 72 B / 104 B  | lan-wan (1) |
| 転送トラフィック ☆                                               | 2020/03/24 23:33:56 | 10.1.0.102 | 🐜 8.8.8.8 (dns.google)                                     | 🗮 port1    | DNS             | ✓ 72 B / 104 B  | lan-wan (1) |
| ローカルトラフィック                                               | 2020/03/24 23:33:56 | 10.1.0.102 | = 185.184.8.30 (ams.creativecdn.com)                       | 🔚 port1    | HTTPS.BROWSER   | ✔ UTM許可         | lan-wan (1) |
| スニファートラフィック                                              | 2020/03/24 23:33:55 | 10.1.0.102 | 🐜 8.8.8.8 (dns.google)                                     | 🗎 port1    | DNS             | ✓ 63 B / 79 B   | lan-wan (1) |
| Events                                                   | 2020/03/24 23:33:55 | 10.1.0.102 | si 52.168.140.71 (pl-px.trafficmanager.net)                | 🖹 port1    | HTTPS           | ✓ 152 B / 0 B   | lan-wan (1) |
| アンチウイルス                                                  | 2020/03/24 23:33:55 | 10.1.0.102 | se 4.2.2.2 (b.resolvers.Level3.net)                        | 🞽 port1    | DNS             | ✓ 209 B / 121 B | lan-wan (1) |
| Webフィルタ                                                  | 2020/03/24 23:33:55 | 10.1.0.102 | sign 4.2.2.2 (b.resolvers.Level3.net)                      | 🛎 port1    | DNS             | ×               | lan-wan (1) |
| SSL                                                      | 2020/03/24 23:33:55 | 10.1.0.102 | 🞫 8.8.8.8 (dns.google)                                     | 🞽 port1    | DNS             | ✓ 60 B / 121 B  | lan-wan (1) |
| DNSクエリ                                                   | 2020/03/24 23:33:53 | 10.1.0.102 | si 8.8.8.8 (dns.google)                                    | 🞽 port1    | DNS             | ✓ 62 B / 78 B   | lan-wan (1) |
| アプリケーションコントロ                                             | 2020/03/24 23:33:53 | 10.1.0.102 | mi 156.154.202.36 (aa.agkn.com)                            | 🞽 port1    | HTTPS.BROWSER   | ✔ UTM許可         | lan-wan (1) |
| - <i>n</i>                                               | 2020/03/24 23:33:52 | 10.1.0.102 | 185.184.8.30 (ams.creativecdn.com)                         | 🗮 port1    | HTTPS.BROWSER   | ⊖ Deny: UTMブロック | lan-wan (1) |
| 侵入防止                                                     | 2020/03/24 23:33:52 | 10.1.0.102 | <ul> <li>23.2.142.112 (e13541.x.akamaiedge.net)</li> </ul> | 🞽 port1    | HTTPS.BROWSER   | ⊖ Deny: UTMブロック | lan-wan (1) |
| アノマリ                                                     | 2020/03/24 23:33:52 | 10.1.0.102 | s4.156.26.12 (ps.eyeota.net)                               | 🗮 port1    | HTTPS.BROWSER   | ⊖ Deny: UTMプロック | lan-wan (1) |
| ログ設定                                                     | 2020/03/24 23:33:52 | 10.1.0.102 | sa 156.154.202.36 (aa.agkn.com)                            | 😸 port1    | HTTPS.BROWSER   | ✔ UTM許可         | lan-wan (1) |
| 脅威ウェイト                                                   | 2020/03/24 23:33:51 | 10.1.0.102 | ≡ 8.8.8.8 (dns.google)                                     | 🔚 port1    | DNS             | ✓ 86 B / 102 B  | lan-wan (1) |
| Eメールアラート設定                                               | 2020/03/24 23:33:51 | 10.1.0.102 | 5 8.8.8.8 (dns.google)                                     | 🗎 port1    | DNS             | ✓ 69 B / 215 B  | lan-wan (1) |
| 6 T=9                                                    | 2020/03/24 23:33:51 | 10.1.0.102 | statistic (api.taboola.com)                                | 🗎 port1    | HTTPS.BROWSER   | ⊖ Deny: UTMプロック | lan-wan (1) |
| · · ,                                                    | 2020/03/24 23:33:49 | 10.1.0.102 | 85.114.159.118 (dsp.adfarm1.adition.com)                   | 🗮 port1    | HTTPS.BROWSER   | ⊖ Deny: UTMプロック | lan-wan (1) |

図 4-9 動作確認 (通常トラフィック)

検索ボックス内の「フィルタ追加」をクリックし、宛先をクリックします。先ほど登録した nhks-vh.akamaihd.netの IP アドレスを入力し、ログにフィルタをかけます。NHK for School トラフィックが port2 経由での通信となっていることを確認することができます。

| 율 ダッシュボード >                                              |                     | 3.35.111.34, 23.35 | .111.27, 23.62.109.94, 23.62.109.111 <= >=                                                     | - A-B OR NOT O フィルタ追 | מל              | ×                                                                      | □ 詳細        |
|----------------------------------------------------------|---------------------|--------------------|------------------------------------------------------------------------------------------------|----------------------|-----------------|------------------------------------------------------------------------|-------------|
| ※ セキュリティファブリック >                                         | 日付/時刻               | 送信元                | 宛先                                                                                             | 宛先インターフェース           | アプリケーション名       | 結果                                                                     | ポリシー        |
| E FortiView                                              | 2020/03/24 23:54:39 | 10.1.0.102         | <ul> <li>23.35 111.34 (a6 w10 akamai net)</li> </ul>                                           | nort2                | HTTPS BROWSER   | ✓ 311.20 kB / 103.45 MB                                                | lan-wan (1) |
| ♣ ネットワーク                                                 | 2020/03/24 23:52:39 | 10 1 0 102         | <ul> <li>23.35 111 34 (a6 w10 akamai net)</li> </ul>                                           | nort2                | HTTPS BROWSER   | 285.09 kB / 95.98 MB                                                   | lan-wan (1) |
| \$ \$ \$ \$ \$ \$ \$ \$ \$ \$ \$ \$ \$ \$ \$ \$ \$ \$ \$ | 2020/02/24 22:50:28 | 10.1.0.102         | <ul> <li>22.25 111 24 (a6 w10 akamai net)</li> </ul>                                           | mort2                |                 | <ul> <li>205.07 kB / 76.30 MB</li> <li>205.86 kB / 76.30 MB</li> </ul> | lan-wan (1) |
| ポリシー&オブジェクト >                                            | 2020/03/24 23:30:38 | 10.1.0.102         | 23.35.111.34 (a6.w10.akamai.net)                                                               | m port2              | HTTPS.BROWSER   | 144 02 kB / 44 E0 MB                                                   | lan-wan (1) |
| ▲ セキュリティプロファイル >                                         | 2020/03/24 23:46:37 | 10.1.0.102         | <ul> <li>23.35.111.34 (a6.w10.akamai.net)</li> <li>23.25.111.34 (a6.w10.akamai.net)</li> </ul> | m port2              | > HTTPS.BROWSER | <ul> <li>140.72 kB/40.37 MB</li> <li>40.09 kB/24 07 MB</li> </ul>      | lan-wan (1) |
| □ VPN >                                                  | 2020/03/24 23:46:37 | 10.1.0.102         | <ul> <li>23.35.111.34 (a6.w10.akamai.net)</li> </ul>                                           | m port2              | HTTPS.BROWSER   | ✓ 94.08 kB / 26.27 MB                                                  | lan-wan (1) |
| ▲ ユーザ&デバイス >                                             | 2020/03/24 23:44:46 | 10.1.0.102         | <ul> <li>23.35.111.34 (a6.w10.akamai.net)</li> </ul>                                           | m port2              | HTTPS.BROWSER   | ✓ UTM許可                                                                | lan-wan (1) |
| WiFi & スイッチコントロー                                         | 2020/03/24 23:44:35 | 10.1.0.102         | <ul> <li>23.35.111.34 (a6.w10.akamai.net)</li> </ul>                                           | m port2              | HTTPS.BROWSER   | ✓ 45.24 kB / 11.47 MB                                                  | lan-wan (1) |
| * - >                                                    | 2020/03/24 23:42:50 | 10.1.0.102         | <ul> <li>23.35.111.34 (a6.w10.akamai.net)</li> </ul>                                           | 🖹 port2              | HTTPS.BROWSER   | ✔ UTM許可                                                                | lan-wan (1) |
| □ ログムレポート ▽                                              | 2020/03/24 23:42:49 | 10.1.0.102         | <ul> <li>23.35.111.34 (a6.w10.akamai.net)</li> </ul>                                           | 🖹 port2              | HTTPS.BROWSER   | ✔ UTM許可                                                                | lan-wan (1) |
|                                                          | 2020/03/24 23:42:43 | 10.1.0.102         | <ul> <li>23.35.111.34 (a6.w10.akamai.net)</li> </ul>                                           | 🖻 port2              | HTTPS.BROWSER   | ✔ UTM許可                                                                | lan-wan (1) |
| 転送トラノイック 🛱                                               | 2020/03/24 23:42:41 | 10.1.0.102         | <ul> <li>23.35.111.34 (a6.w10.akamai.net)</li> </ul>                                           | m port2              | HTTPS.BROWSER   | ✔ UTM許可                                                                | lan-wan (1) |
| ローカルトラフィック                                               | 2020/03/24 23:28:06 | 10.1.0.102         | • 23.35.111.34 (a6.w10.akamai.net)                                                             | 🖻 port2              | HTTPS.BROWSER   | ✔ UTM許可                                                                | lan-wan (1) |
| スニファートラフィック                                              | 2020/03/24 23:27:04 | 10.1.0.102         | <ul> <li>23.35.111.34 (a6.w10.akamai.net)</li> </ul>                                           | 🖹 port2              | HTTPS.BROWSER   | ✓ 127.80 kB / 44.57 MB                                                 | lan-wan (1) |
| Events                                                   | 2020/03/24 23:25:08 | 10.1.0.102         | <ul> <li>23.35.111.34 (a6.w10.akamai.net)</li> </ul>                                           | 🔳 port2              | HTTPS.BROWSER   | ✔ UTM許可                                                                | lan-wan (1) |
| アンチウイルス                                                  | 2020/03/24 23:24:00 | 10.1.0.102         | <ul> <li>23.35.111.34 (a6.w10.akamai.net)</li> </ul>                                           | m port2              | HTTPS.BROWSER   | ✔ UTM許可                                                                | lan-wan (1) |
| Webフィルタ                                                  | 2020/03/24 23:21:28 | 10.1.0.102         | • 23.35.111.34 (a6.w10.akamai.net)                                                             | m port2              | HTTPS.BROWSER   | ✓ 258.61 kB / 44.54 MB                                                 | lan-wan (1) |
| SSL                                                      | 2020/03/24 23:20:16 | 10.1.0.102         | • 23.35.111.34 (a6.w10.akamai.net)                                                             | m port2              | HTTPS.BROWSER   | ✓ 170.79 kB / 30.06 MB                                                 | lan-wan (1) |

図 4-10 動作確認 (NHK for School)

\* YouTube 通信はトラフィック検出時に動的に ISDB を作成します。そのため、各宛先の 2 度目の 通信以降ブレイクアウトを行うことが可能です。

# 5. Appendix: スタティックルートによるインターネットブレ イクアウト

NHK for School トラフィックは、「SD-WAN ルールによるインターネットブレイクアウト」 の代わりにスタティックルート設定でもインターネットブレイクアウトが実現可能です。設定 方法を記載します。

### 5.1. スタティックルートの設定

左メニュー「ネットワーク」→「スタティックルート」をクリックし、「新規作成」をクリッ クします。

ダイナミックゲートウェイ:有効 宛先:名前付きアドレス → NHK1 インターフェース:port2 ゲートウェイアドレス:ダイナミック アドミニストレーティブ・ディスタンス:10 コメント:任意 ステータス:有効化済み

| 孢 ダッシュボード      | > | 新規スタティックルート        |   |                           |             |
|----------------|---|--------------------|---|---------------------------|-------------|
| ※ セキュリティファブリック | > | ダイナミックゲートウェイ 6     |   |                           |             |
| 📥 FortiView    | > | 宛先                 |   | サブネット 夕前付きアドレス            | インターネットサービス |
| ☆ ネットワーク       | ~ |                    |   |                           | ▼           |
| インターフェース       |   | インターフェース           |   | m port2                   | •           |
| DNS            |   | ゲートウェイアドレス 🚺       |   | <b>ダイナミック</b> 指定 10.100.6 | 7.9         |
| パケットキャプチャ      |   | アドミニストレーティブ・ディスタンズ | 0 | 10                        |             |
| SD-WAN         |   | コメント               |   | コメント記入                    | » 0/255     |
| SD-WANルール      |   | ステータス              |   |                           |             |
| パフォーマンスSLA     |   |                    |   |                           |             |
| スタティックルート      | ☆ | 高度な設定              |   |                           |             |
| ポリシールート        |   |                    |   |                           |             |

図 5-1 スタティックルートの設定1

同じ手順でもう一つのドメインの設定を行います。

ダイナミックゲートウェイ:有効 宛先:名前付きアドレス → NHK2 インターフェース:port2 ゲートウェイアドレス:ダイナミック アドミニストレーティブ・ディスタンス:10 コメント:任意 ステータス:有効化済み

| 🚳 ダッシュボード      | > | 新規スタティックルート        |   |                              |
|----------------|---|--------------------|---|------------------------------|
| ※ セキュリティファブリック | > | ダイナミックゲートウェイ 🚯     |   |                              |
| 🖿 FortiView    | > | 宛先                 |   | サブネット 名前付きアドレス インターネットサービス   |
| ☆ ネットワーク       | ~ |                    |   |                              |
| インターフェース       |   | インターフェース           |   | m port2                      |
| DNS            |   | ゲートウェイアドレス 🟮       |   | <b>ダイナミック</b> 指定 10.100.67.9 |
| パケットキャプチャ      |   | アドミニストレーティブ・ディスタンス | 0 | 10                           |
| SD-WAN         |   | コメント               |   | コメント記入 // 0/255              |
| SD-WANJL-JL    |   | ステータス              |   | ● 有効化済み 🔮 無効化済み              |
| パフォーマンスSLA     |   | -<br>- 高度な設定       |   |                              |
| スタティックルート      | ☆ | I INTERNET         |   |                              |

図 5-2 スタティックルートの設定 2

#### 5.2. IPv4 ポリシーの設定

「SD-WAN ルールによるインターネットブレイクアウト」と同様の設定です。

#### 5.3. 動作確認

「SD-WAN ルールによるインターネットブレイクアウト」と同様の方法で確認可能です。

## 改定履歴

| バージョン | リリース日  | 改定履歴                              |
|-------|--------|-----------------------------------|
| 1.0.0 | 2020.4 | 初版発行                              |
| 1.0.1 | 2020.4 | 「IPv4 ポリシー設定」の修正、「SD-WAN 向けインターフェ |
|       |        | ーススタティックルートの設定」を追記、その他文言修正        |
| 1.0.2 | 2020.5 | ISDB 更新に伴う修正                      |
|       |        |                                   |
|       |        |                                   |
|       |        |                                   |
|       |        |                                   |